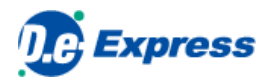

## D.e-Express セットアップマニュアル

Ver. 2022-10-01

株式会社 トヨタシステムズ

[目次]

1. プラグインでできること

2. プラグインのインストール

## 1. プラグインでできること

D.e-Expressのすべての機能を利用するためには、プラグイン(アドオンともいいます。以下、プラグイン)をインストールします。 プラグインをインストールしなくてもD.e-Expressはお使いいただけますが、下記のような違いがありますので、ご注意ください。

|                     | プラグイン有り             | プラグイン無し                     |
|---------------------|---------------------|-----------------------------|
| 送信サイズ               | 〇 100GBまで           | 〇 100GBまで (※1)              |
| 送信ファイル数             | ○ 50,000ファイルまで (※2) | ○ 50,000ファイルまで (※1)<br>(※2) |
| フォルダーごと送信           | ○ できる               | ○ できる                       |
| ドラッグ&ドロップ送信         | ○ できる               | ○ できる                       |
| 送受信中の回線断の復旧(自動リトライ) | ○ できる (※3)          | × できない                      |
| バックグラウンド転送          | ○ できる               | × できない                      |
| ファイル転送の高速化          | ○ できる (※4)          | × できない                      |

※1・・・1回の操作でアップロード可能なサイズおよびファイル数の上限は、ご利用のブラウザ等の環境に依存します。 4,000MB/3,000ファイルまで一度にアップロード可能なことを確認しています。 より多くのファイル/フォルダーをアップロードするには、プラグインをインストールするか、 事前に圧縮してください。

※2・・・上限値を超える場合は、zipファイル等に圧縮しアップロードするように調整をお願いします。

※3・・・自動再開は、プラグインが実行中の場合です。終了させるとリセットされます。

※4・・・高速化機能を利用にするには、別途、有償オプションのお申し込みが必要です。

| 2.1. インストール要件                                                             |                                                                           |  |
|---------------------------------------------------------------------------|---------------------------------------------------------------------------|--|
| プラグインをインストールするには、                                                         | 下記の前提条件がございます。                                                            |  |
| 項目                                                                        | <u>条件</u>                                                                 |  |
| 初回導入時のWindows管理者権限                                                        |                                                                           |  |
| アップデート時のWindows管理者格                                                       |                                                                           |  |
| 動作環境全般の詳細については <u>こちら</u>                                                 | をご覧ください。                                                                  |  |
| 2.2. プラグインアプリのインスト                                                        | <i>ب_ال</i>                                                               |  |
| 1 Edge / Chrome 7 3t Chi                                                  |                                                                           |  |
| <ol> <li>Edge / Chrome C、 <u>こうらから</u></li> <li>ダウンロードしたインストーラ</li> </ol> | ーをダブルクリックしてインストールします。                                                     |  |
| 3. インストーラーに従って、アプ                                                         | リをインストールしてください。                                                           |  |
| 「Nextをクリック」                                                               |                                                                           |  |
| 🛃 D.e-Express Plugin Installer                                            | Setup — 🗆 🗙                                                               |  |
|                                                                           | Welcome to the D.e-Express Plugin                                         |  |
|                                                                           | Installer Setup Wizard                                                    |  |
|                                                                           |                                                                           |  |
|                                                                           | The Setup Wizard will install D.e-Express Plugin Installer on             |  |
|                                                                           | your computer. Click Next to continue or Cancel to exit the Setup Wizard. |  |
|                                                                           |                                                                           |  |
|                                                                           |                                                                           |  |
|                                                                           |                                                                           |  |
|                                                                           |                                                                           |  |
|                                                                           |                                                                           |  |
|                                                                           |                                                                           |  |
|                                                                           | Back Next Cancel                                                          |  |
|                                                                           |                                                                           |  |
|                                                                           |                                                                           |  |
| 「Install」をクロック                                                            |                                                                           |  |
| D.e-Express Plugin Installer                                              | Setup — 🗆 🗙                                                               |  |
|                                                                           |                                                                           |  |
| Ready to install D.e-Exp                                                  | ress Plugin Installer                                                     |  |
|                                                                           |                                                                           |  |
| Click Install to begin the inst                                           | allation. Click Back to review or change any of your                      |  |
| installation settings. Click Ca                                           | ancel to exit the wizard.                                                 |  |
|                                                                           |                                                                           |  |
|                                                                           |                                                                           |  |
|                                                                           |                                                                           |  |
|                                                                           |                                                                           |  |
|                                                                           |                                                                           |  |
|                                                                           |                                                                           |  |
|                                                                           | Back Tractall Council                                                     |  |
|                                                                           | pack Vinstall Cancel                                                      |  |
| ,                                                                         |                                                                           |  |
|                                                                           |                                                                           |  |

| Finish] をクリック                  |                                                            |          |
|--------------------------------|------------------------------------------------------------|----------|
| 🕵 D.e-Express Plugin Installer | r Setup — 🗆                                                | $\times$ |
| Ð                              | Completed the D.e-Express Plugin<br>Installer Setup Wizard |          |
|                                | Click the Finish button to exit the Setup Wizard.          |          |
|                                |                                                            |          |
|                                |                                                            |          |
|                                | Pade Einich Concel                                         |          |
|                                | Daux Pinish Cancel                                         |          |
| -                              |                                                            |          |

| <ul> <li>Edgeにて、</li> </ul>                     | インストーラーをダウンロードしようとす                                                                       | ると、「D.e-ExpressPluginInstall.msiは-                                                                         | -般的にダウン |
|-------------------------------------------------|-------------------------------------------------------------------------------------------|----------------------------------------------------------------------------------------------------|---------|
| ロードされて<br><u>よくあるご</u> 賢                        | いません。」と警告が表示される場合があ<br><u>問「Q130」</u> に従って操作してください。                                       | 5ります。<br>                                                                                                  |         |
|                                                 | -Express x +<br>C D https://mailbox.exp.d-cruise.jp/html/index.html                       | <br>A at the 21 the 4.                                                                                     | ×       |
| D.e Exp                                         | press                                                                                     |                                                                                                    |         |
|                                                 | ホーム 申込み<br>トップ 特長 機能一覧 活用シーン 採用事例 サービス仕様/                                                 | Coccupies ruguinistalieumaia (スクルンプン) Cortoola<br>せん。DeExpressPlugininstaller.ms活躍(朝に、信頼できること<br>ダロ会 ちっと見る |         |
| ファイル                                            | 授受をはじめる                                                                                   |                                                                                                    |         |
|                                                 | 大容量         100GB/数百2           ログイン         IP制限 & 宛先時           ・二番 パフロ         ・二番 パフロ | ファイルのフォルダごとドラッグ&ドロップ<br>限定 & 上司承認 & セルフチェック                                                                |         |
|                                                 | 100 PC14 & 12 / 1 × 1-                                                                    |                                                                                                    |         |
|                                                 |                                                                                           |                                                                                                    |         |
|                                                 |                                                                                           |                                                                                                    |         |
| 2.3.2. インスト-                                    | ール時に警告画面が表示される                                                                            |                                                                                                    |         |
| • ダウンロート                                        | したインストーラーを実行しようとすると                                                                       | こ、「WindowsによってPCが保護されまし                                                                                    | た」という画面 |
| 表示される場<br>よくあるご留                                | 合があります。<br>問「0131」に従って操作してください。                                                           |                                                                                                    |         |
|                                                 |                                                                                           | X                                                                                                    |         |
| 2.4.17                                          |                                                                                           |                                                                                                    |         |
| W II                                            | ndows <b>によう (</b> PC )                                                                   | が保護されまし                                                                                                    |         |
| VVII                                            | ndows によう ( PC)                                                                           | が保護されまし                                                                                                    |         |
| い た                                             | ndows によう( PC )                                                                           | が保護されまし                                                                                                    |         |
| た                                               |                                                                                           | が保護されまし                                                                                                    |         |
| WII<br>た<br><sup>Micro</sup>                    | ndows にようく PC                                                                             | が保護されまし                                                                                                    |         |
| WII<br>た<br><sup>Micro</sup><br>した。             | ndows にようく PC<br>soft Defender SmartScreen は認識され<br>このアプリを実行すると、PC が危                     | が保護されまし<br>れないアプリの起動を停止しま<br>険にさらされる可能性がありま                                                                |         |
| WII<br>た<br><sup>Micro</sup><br>した。<br>す。<br>詳細 | ndows にようく PC<br>soft Defender SmartScreen は認識され<br>このアプリを実行すると、PC が危                     | が保護されまし<br>れないアプリの起動を停止しま<br>険にさらされる可能性がありま                                                                |         |
| WII<br>た<br><sup>Micro</sup><br>した。<br>す。<br>詳細 | ndows にようく PC<br>soft Defender SmartScreen は認識され<br>このアプリを実行すると、PC が危<br>転                | が保護されまし<br>れないアプリの起動を停止しま<br>険にさらされる可能性がありま                                                                |         |
| WII<br>た<br><sup>Micro</sup><br>した。<br>す。<br>詳細 | ndows にようく PC<br>soft Defender SmartScreen は認識され<br>このアプリを実行すると、PC が危<br>青報               | が保護されまし<br>れないアプリの起動を停止しま<br>険にさらされる可能性がありま                                                                |         |
| WII<br>た<br><sup>Micro</sup><br>した。<br>す。<br>詳細 | ndows にようく PC<br>soft Defender SmartScreen は認識され<br>このアプリを実行すると、PC が危<br>情報               | が保護されまし<br>れないアプリの起動を停止しま<br>険にさらされる可能性がありま                                                                |         |
| WII<br>た<br><sup>Micro</sup><br>した。<br>す。<br>詳細 | ndows にようく PC<br>soft Defender SmartScreen は認識され<br>このアプリを実行すると、PC が危                     | が保護されまし<br>れないアプリの起動を停止しま<br>険にさらされる可能性がありま                                                                |         |
| WII<br>た<br><sup>Micro</sup><br>した。<br>す。<br>詳細 | ndows にようく PC<br>soft Defender SmartScreen は認識され<br>このアプリを実行すると、PC が危<br>情報               | が保護されまし<br>れないアプリの起動を停止しま<br>険にさらされる可能性がありま                                                                |         |
| WII<br>た<br><sup>Micro</sup><br>した。<br>す。<br>詳細 | ndows にようく PC<br>soft Defender SmartScreen は認識され<br>このアプリを実行すると、PC が危                     | が保護されまし<br>れないアプリの起動を停止しま<br>険にさらされる可能性がありま                                                                |         |
| WII<br>た<br><sup>Micro</sup><br>した。<br>す。<br>詳細 | ndows にようく PC<br>soft Defender SmartScreen は認識され<br>このアプリを実行すると、PC が危<br>諸報               | が保護されまし<br>れないアプリの起動を停止しま<br>険にさらされる可能性がありま                                                                |         |
| WII<br>た<br><sup>Micro</sup><br>した。<br>す。<br>詳細 | ndows によう く PC<br>soft Defender SmartScreen は認識され<br>このアプリを実行すると、PC が危                    | が保護されまし<br>れないアプリの起動を停止しま<br>険にさらされる可能性がありま                                                                |         |
| WII<br>た<br><sup>Micro</sup><br>した。<br>す。<br>詳細 | ndows にようく PC<br>soft Defender SmartScreen は認識され<br>このアプリを実行すると、PC が危<br>話報               | が保護されまし                                                                                                    |         |
| WII<br>た<br><sup>Micro</sup><br>した。<br>す。<br>詳細 | ndows によう く PC<br>soft Defender SmartScreen は認識され<br>このアプリを実行すると、PC が危                    | が保護されまし<br>れないアプリの起動を停止しま<br>険にさらされる可能性がありま<br>実行しない                                                       |         |
| WII<br>た<br><sup>Micro</sup><br>した。<br>す。<br>詳細 | ndows によう く PC<br>soft Defender SmartScreen は認識され<br>このアプリを実行すると、PC が危<br>積報              | が保護されまし<br>いないアプリの起動を停止しま<br>険にさらされる可能性がありま                                                                |         |
| WII<br>た<br>Micro<br>した。<br>す。<br>詳細            | ndows にようく PC<br>soft Defender SmartScreen は認識され<br>このアプリを実行すると、PC が危<br>諸報               | が保護されまし<br>れないアプリの起動を停止しま<br>険にさらされる可能性がありま<br>実行しない                                                       |         |